# Neuinstallation von LeTTo auf Ubuntu

### 1 Installation von Ubuntu

- Download der aktuellen Ubuntu 18.04.4 Server AMD64 Live Version
- Installation des Servers mit einem Benutzer letto
- Bei der Installation nur den OpenSSH Server mit installieren
- Der Server sollte über eine funktionierende Namensauflösung aus dem Internet erreichbar sein.
- Eine gegebenenfalls vor dem Server sitzende Firewall sollte ins Internet mindestens folgende Ports freischalten:
  - Eingehend TCP: 22(ssh), 80(HTTP), 443(HTTPS)
  - Eingehend ICMP: echo(ping)
  - Ausgehend TCP: 22(ssh), 80(HTTP), 443(HTTPS)
  - Ausgehend UDP: 53(DNS)
  - Ausgehend ICMP: echo(ping)
  - Und natürlich alle Antworten auf ausgehende Anfragen
- Falls eine Authentifizierung über LDAP gewünscht wird muss natürlich der LDAP oder AD-Server mit den notwendigen Ports erreichbar sein.

### 2 Konfiguration des Servers

- Starten des Servers
- Wechseln zu Benutzer root.

sudo su

mit folgender Bildschirmanzeige

```
letto@lettoserver: $ sudo su
[sudo] password for letto:
root@lettoserver:/home/letto#
```

- Wechsel in das Verzeichnis opt cd /opt
- Download des Installationsscripts von LeTTo :

```
wget --user letto --password h[1EJj_+epQ34Pz https://letto.at/download/letto/install-letto-ubuntu.sh
Downloadserver: https://letto.at/download/letto
Benutzer: letto
Passwort: h[1EJj_+epQ34Pz
```

LeTTo Homepage: https://www.letto.at, Doku: https://www.letto.at/mediawiki

- Script in einem Editor konfigurieren nano install-letto-ubuntu.sh
  - Setzen von DNS-Namen, Passwörtern, Email und Heap-Speicher
  - Die Definition "Config=0"auf "Config=1"ändern
  - Mit <Strg>-O und Enter das Script speichern
  - Mit <Strg>-X den Editor verlassen
- Script ausführbar machen: chmod 755 install-letto-ubuntu.sh
- Script starten:
   ./install-letto-ubuntu.sh

### 3 Zertifikat für den Server installieren

Bei der Standardeinstellung wurde noch das selbstsignierte Zertifikat vom Apache2 in der Datei /etc/apache2/sitesenabled/letto.conf eingebunden. Dieses Zertifikat kann nun durch ein eigenes gültiges Zertifikat für den Server-DNS-Namen ersetzt werden.

Falls kein eigenes Zertifikat vorhanden ist, kann auch mit dem Certbot ein selbstzertifiziertes Zertifikat installiert werden. Hierzu kann wie folgt vorgegangen werden:

- Starten des certbot als root-Benuter
   certbot --apache -d meinedomain.at
   Hierbei müssen einige Fragen wie email etc. beantwortet werden.
- Eintragen des certbot in einen Cronjob wie zB. in der Datei /etc/crontab
   05 05 \* \* \* root certbot renew

### 4 Datensicherung einrichten

Die Datensicherung wird durch das Script so eingerichtet, das täglich in das Verzeichnis /sicherung gesichert wird. Diese Verzeichnis sollte nun auf eine externe Hardware regelmäßig mit einem sinnvolle Archivierungskonzept gesichert werden.

## 5 Konfiguration von LeTTo

Nun kann der Server über seine URL erreicht und konfiguriert werden.